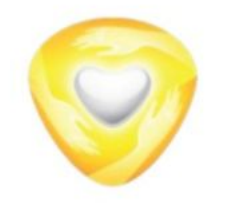

# Инструкция по оформлению заявления на предоставление комплексной услуги «Многодетная семья»

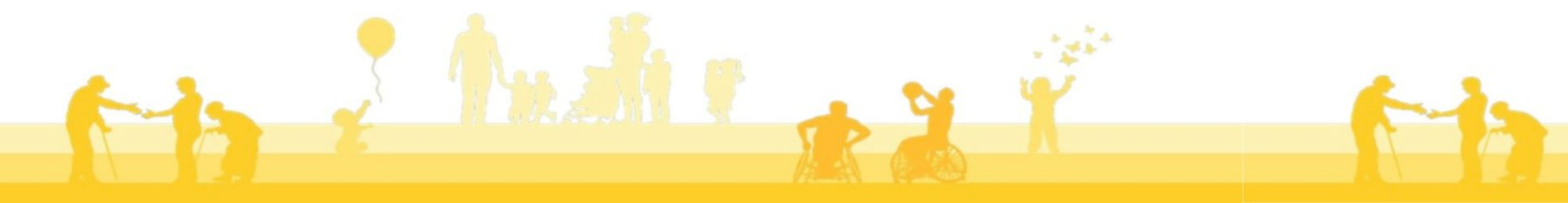

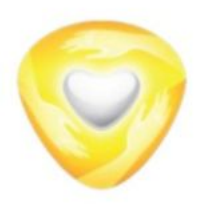

### «Многодетная семья»

#### ПОДРОБНАЯ ИНФОРМАЦИЯ

#### Выберите необходимые параметры

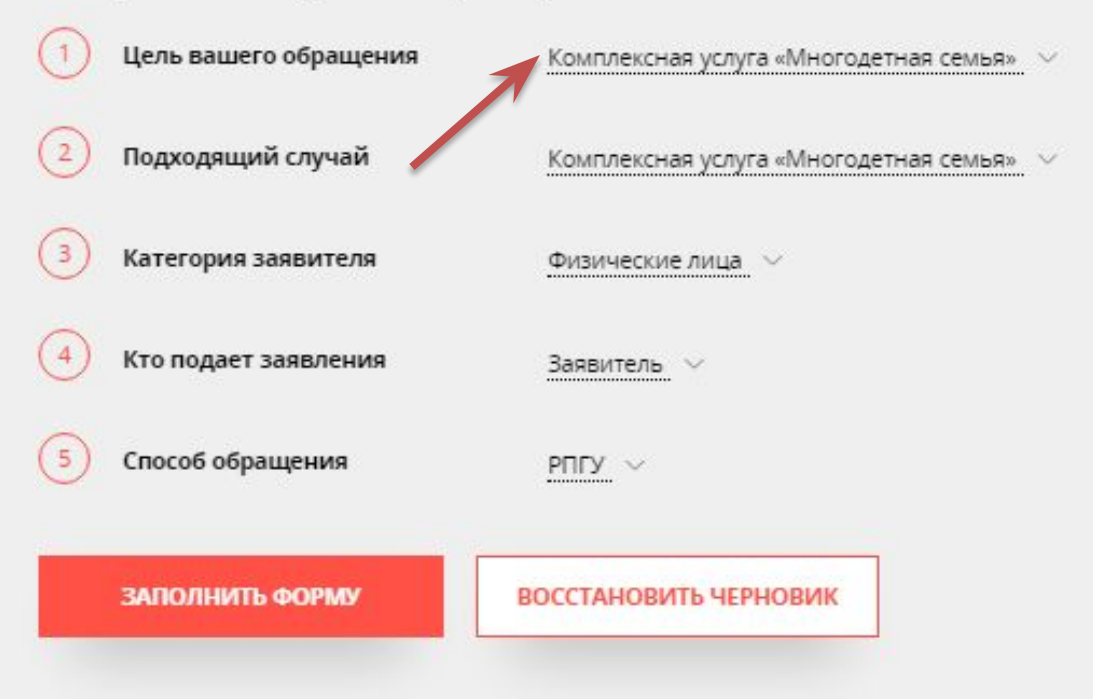

Для получения услуги необходимо выбрать её параметры, которые сформируют:

- сроки
   предоставления
- стоимость (если предусмотрено НПА)
- результат
   предоставления
   услуги
- перечень необходимых документов
- основания для отказа.

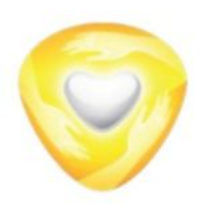

Срок предоставления,

СТОИМОСТЬ

### «Многодетная семья»

Срок предоставления

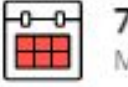

7 рабочих дней Максимальный срок оказания услуги

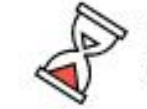

1 рабочий день Срок регистрации заявления

Стоимость и оплата

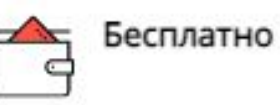

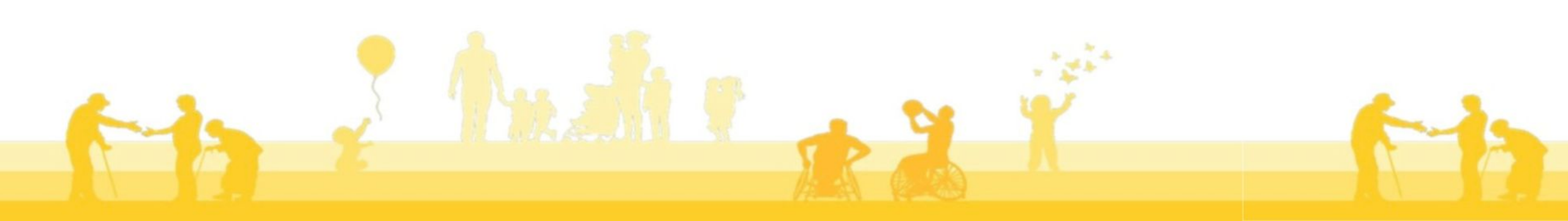

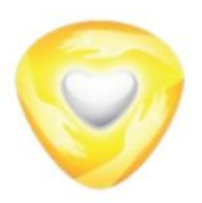

#### Документы, необходимые для предоставления услуги

| Документы                                                                                                    | -1 |
|----------------------------------------------------------------------------------------------------|----|
| Обязательные для представления                                                                                                    |    |
| Свидетельство о смерти, выданное компетентным органом иностранного государства, - в случае регистрации смерти за пределами Российской Федерации                                                                                                    |    |
| Свидетельство о рождении выданное компетентным органом иностранного государства                                                                                                    |    |
| Справка о рождении                                                                                                    |    |
| Решение суда об установлении отцовства, заверенное соответствующим судом, вступившее в законную силу,<br>либо свидетельство об установлении отцовства – в случае регистрации установления отцовства за пределами<br>Российской Федерации              |    |
| Свидетельство о расторжении брака, выданное компетентным органом иностранного государства                                                                                                    |    |
| Свидетельство о заключении брака, выданное компетентным органом иностранного государства                                                                                                    |    |
| Справка государственной профессиональной образовательной организации или образовательной организации высшего образования об обучении – на лицо в возрасте от 18 до 23 лет, обучающееся по очной форме обучения, учитываемое в составе семьи Заявителя |    |
| Согласие на обработку персональных данных<br>Скачать                                                                                                    |    |
| Представляемые по желанию заявителя                                                                                                    |    |
| Нет документов                                                                                                    |    |
|                                                                                                    |    |
|                                                                                                    |    |

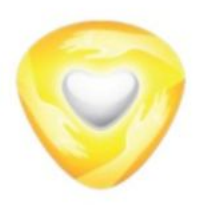

#### Основания для отказа в приеме и регистрации, в предоставлении услуги

#### «Многодетная семья»

Основания для отказа

В приеме документов

- Представление документов, срок действия которых истек
- Некорректное заполнение обязательных полей в электронной форме Запроса на РПГУ
- Поступление Запроса, аналогичного ранее зарегистрированному Запросу, в том числе поданному посредством РПГУ, срок принятия решения по которому не истек на момент поступления повторного Запроса
- Несоответствие представленных Заявителем (представителем Заявителя) документов по форме или содержанию требованиям законодательства Российской Федерации
- Представление документов, составленных на иностранном языке, верность перевода которых и подлинность подписи переводника не засвидетельствованы в порядке, установленном законодательством Российской Федерации о нотарияте
- Представление неполного комплекта документов, подлежащих обязательному представлению Заявителем (представителем Заявителя)
- Представление документов, содержащих исправления, подчистки, помарки, не заверенные в порядке, установленном законодательством Российской Федерации
- Представление документов, содержащих повреждения, которые не позволяют в полном объеме использовать информацию и сведения, в них содержащиеся
- Представление электронных образов документов, не позволяющих в полном объеме прочитать текст документа и (или) распознать реквизиты документов, поданных посредством РПГУ
- Подача заявления лицом, не имеющим полномочий представлять интересы Заявителя.

#### В предоставлении услуги

- Объявление ребенка (детей в возрасте до 18 лет полностью дееспособным (-и) в соответствии с законодательством Российской Федерации или приобретение им (-и) дееспособности в полном объеме со времени вступления в брак
- Помещение ребенка (детей) на полное государственное обеспечение
- Предоставление второму родителю (законному представителю) Государственной услуги
- Лишение Заявителя родительских прав или ограничение его в родительских правах в отношении ребенка.
- Отзыв Запроса по инициативе Заявителя (представителя Заявителя)
- Повторное обращение за предоставлением Государственной услуги в текущем календарном году
- Предоставление выплаты на обучающегося в текущем календарном году в соответствии с Законом Московской области № 1/2006-03 «О мерах социальной поддержки семьи и детей в Московской области»
- Отсутствие у Заявителя права на присвоение (продление) льготного статуса в соответствии с законодательством Московской области
- Отсутствие у Заявителя права на предоставление выплаты в соответствии с Законом Московской области № 1/2006-ОЗ «О мерах социальной поддержки семьи и детей в Московской области»
- Наличие в документах, представленных Заявителем (представителем Заявителя), информации, противоречащей сведениям, содержащимся в документах, находящихся в ведении органов власти
- Отсутствие у Заявителя места жительства в Московской области

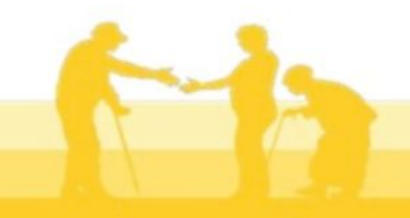

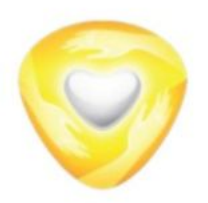

Для заполнения электронной формы заявления выбираем цель обращения и нажимаем «заполнить форму».

### «Многодетная семья»

#### ПОДРОБНАЯ ИНФОРМАЦИЯ

#### Выберите необходимые параметры

| IJ | Цель вашего обращения | Комплексная услуга «Многодетная семья» 🗠     |
|----|-----------------------|----------------------------------------------|
| 2) | Подходящий случай     | Комплексная услуга «Многодетная семья» 🚿 🛇   |
| 3  | Категория заявителя   | Физические лица                              |
| 4  | Кто подает заявления  | Заявитель 🗸                                  |
| 5  | Способ обращения      |                                              |
|    | ЗАПОЛНИТЬ ФОРМУ       | ВОССТАНОВИТЬ ЧЕРНОВИК                        |
|    |                       |                                              |
|    |                       | 1. J. T. T. T. T. T. T. T. T. T. T. T. T. T. |

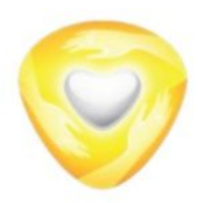

#### «Многодетная семья»

необходимо Далее пройти авторизацию через ЕСИА после будет чего осуществлен возврат в карточку услуги

#### Вход через ЕСИА Сообщение Для подачи заявления, требуется авторизация через ГОС Для регистрации в ЕСИА, перейдите на портал гос. **VCЛУГU** услуг по ссылке, после чего вернитесь на эту страницу и авторизуйтесь. Отменить Войти АВТОРИЗОВАТЬСЯ

Авторизуясь, вы принимаете соглашение на обработку персональных данных

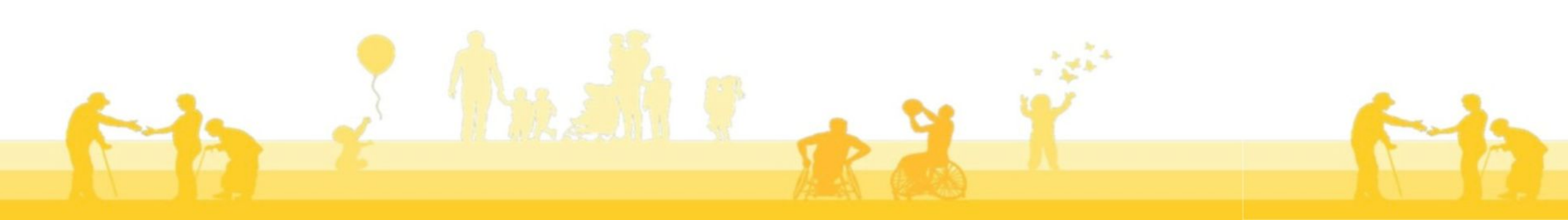

ECIA.

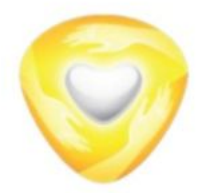

Подтверждение о представлении достоверной и точной информации и согласие на обработку персональных данных

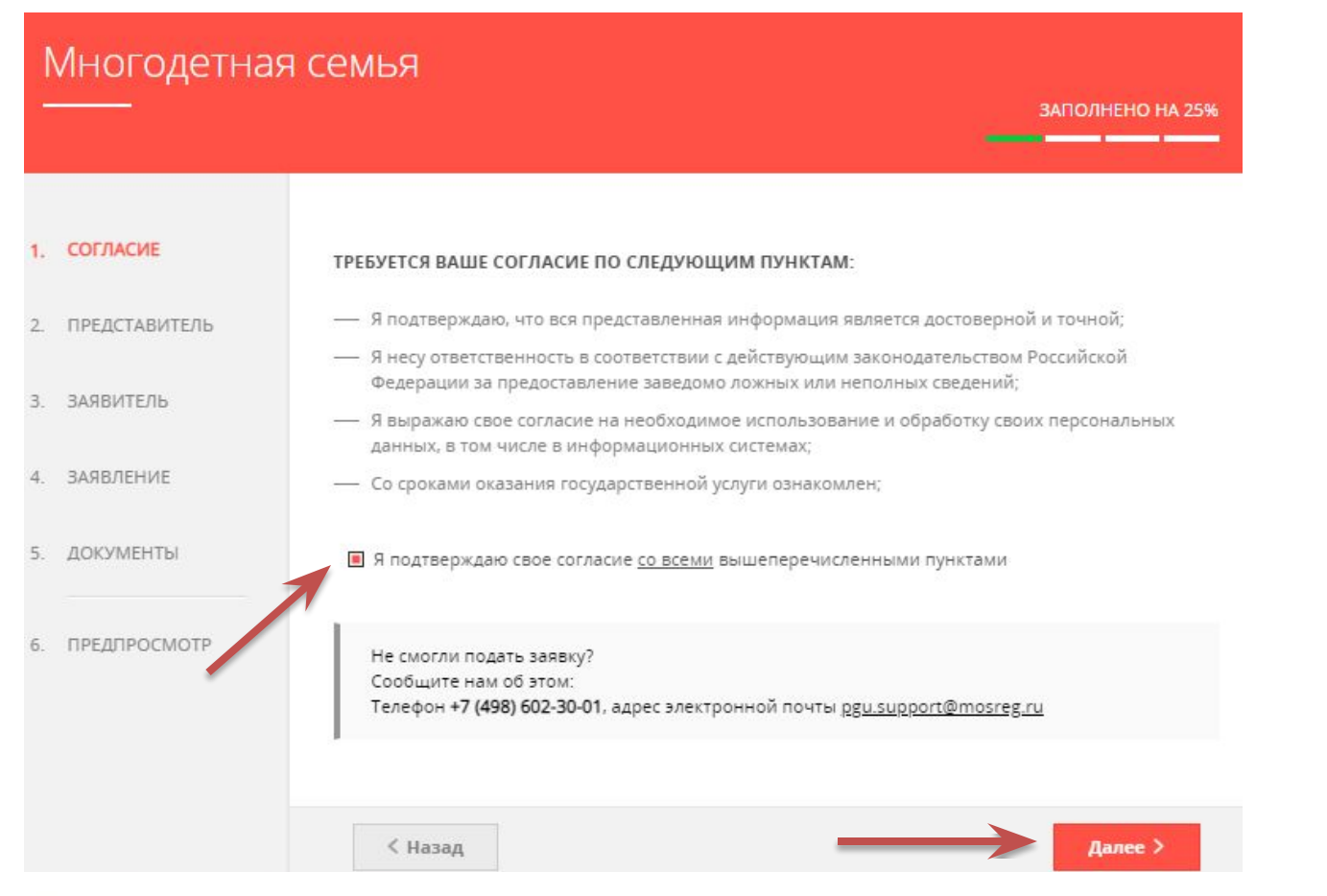

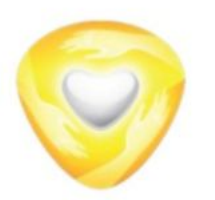

### «Многодетная семья»

Далее выбираем кто обращается за услугой: заявитель или представитель.

\* Если вы хотите оформить услуги своей семье, необходимо выбрать «нет».
\* Если вы хотите оформить услуги другой семье, необходимо выбрать «да» (в этом случае необходим будет документ, подтверждающий полномочия представителя заявителя)

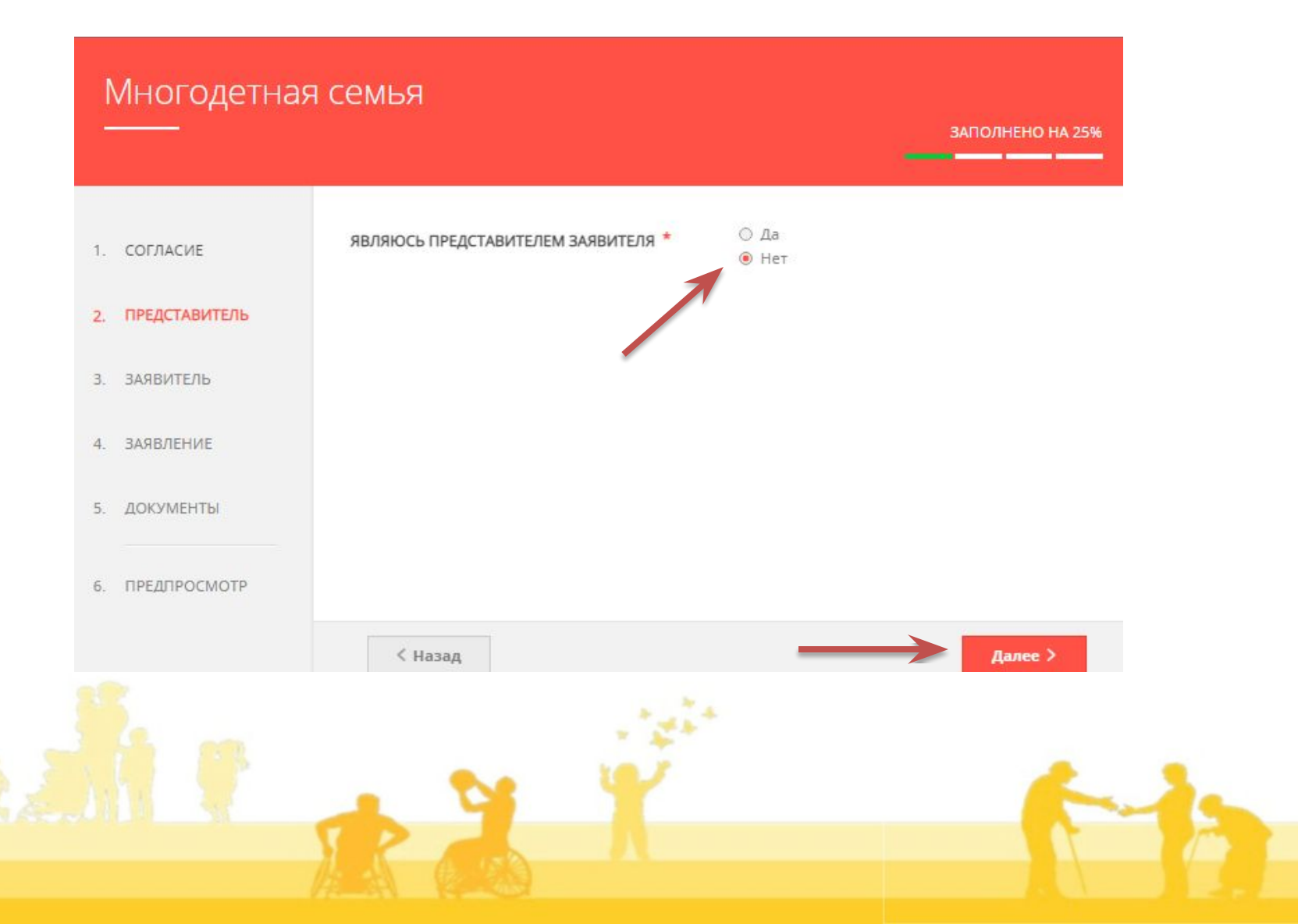

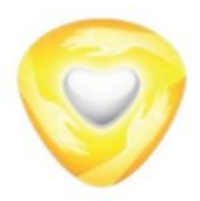

Данные заявителя автоматически подтягиваются из ЕСИА, проверяем данные и если все верно, нажимаем «далее»

\* В случае если информация полностью не подтянется, понадобится заполнение некоторых полей
\* Поля отмечены знаком «\*» обязательные для заполнения.

| ДАННЫЕ ЗАЯВИТЕЛЯ                                                                     | зитолнено                                               |
|--------------------------------------------------------------------------------------|---------------------------------------------------------|
| ЕЛЬ                                                                                  |                                                         |
| ТИП ЗАЯВИТЕЛЯ *                                                                      | Физическое лицо                                         |
| ФАМИЛИЯ *                                                                            | Ростов                                                  |
|                                                                                      |                                                         |
| * RMN                                                                                | Александр                                               |
| ОТЧЕСТВО                                                                             | Игоревич                                                |
| дата рождения *                                                                      | 15.05.1983                                              |
| снилс *                                                                              | 999-888-777 75                                          |
| ЛОКУМЕНТ УЛОСТО                                                                      | ОВЕРЯЮЩИЙ ЛИЧНОСТЬ                                      |
| ДОКУМЕНТ, УДОСТО<br>документ *                                                       | ОВЕРЯЮЩИЙ ЛИЧНОСТЬ зиполнена<br>Паспорт гражданина РФ ~ |
| ДОКУМЕНТ, УДОСТО<br>документ *<br>СЕРИЯ *                                            | ОВЕРЯЮЩИЙ ЛИЧНОСТЬ млолнена                             |
| ДОКУМЕНТ, УДОСТО<br>документ *<br>серия *<br>НОМЕР *                                 | ОВЕРЯЮЩИЙ ЛИЧНОСТЬ                                      |
| ДОКУМЕНТ, УДОСТО<br>ДОКУМЕНТ *<br>СЕРИЯ *<br>НОМЕР *<br>ДАТА ВЫДАЧИ *                | ОВЕРЯЮЩИЙ ЛИЧНОСТЬ                                      |
| ДОКУМЕНТ, УДОСТО<br>документ *<br>серия *<br>НОМЕР *<br>ДАТА ВЫДАЧИ *<br>КЕМ ВЫДАН * | ОВЕРЯЮЩИЙ ЛИЧНОСТЬ<br>Паспорт гражданина РФ             |
| ДОКУМЕНТ, УДОСТО<br><b>документ *</b>                                                | ОВЕРЯЮЩИЙ ЛИЧНОСТЬ заколна<br>Паспорт гражданина РФ     |

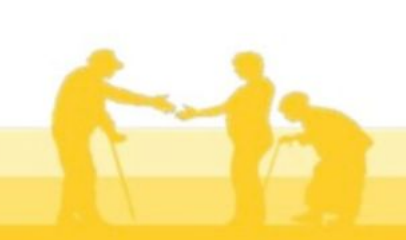

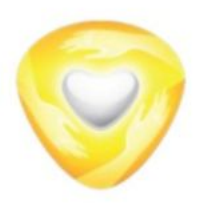

Заполняем необходимые поля, нажимаем «далее».

|               |                                                                                                    | ЗАПОЛНЕНО НА 10                                                                                                    |
|---------------|----------------------------------------------------------------------------------------------------|----------------------------------------------------------------------------------------------------|
| согласие      |                                                                                                    |                                                                                                    |
| ПРЕДСТАВИТЕЛЬ | МЕРЫ СОЦИАЛЬНОЙ ПОДДЕРЖКИ                                                                                                    | залолнено                                                                                                    |
| ЗАЯВИТЕЛЬ     | РАНЕЕ БЫЛ ПРИСВОЕН СТАТУС<br>МНОГОДЕТНОЙ СЕМЬИ В МОСКОВСКОЙ<br>ОБЛАСТИ? *                                                                                                    | Да, изменения не требуются 💛                                                                                                    |
| ЗАЯВЛЕНИЕ     | Компенсация ЖКУ                                                                                                    |                                                                                                    |
| ДОКУМЕНТЫ     | 🗌 Социальная карта жителя Московской с                                                                                                    | области                                                                                                    |
| ПРЕДЛРОСМОТР  | <ul> <li>Выплата на приобретение школьной фо</li> <li>Предоставление бесплатного питания в</li> </ul>                                                                                           | ормы<br>в школе                                                                                                    |
|               |                                                                                                    |                                                                                                    |
|               | ВЫБОР ОРГАНА СОЦИАЛЬНОЙ ЗАЩИ                                                                                                    | ИТЫ НАСЕЛЕНИЯ                                                                                                    |
|               | ВЫБОР ОРГАНА СОЦИАЛЬНОЙ ЗАЩИ<br>ОРГАН СОЦИАЛЬНОЙ ЗАЩИТЫ<br>НАСЕЛЕНИЯ *                                                                                                    | ИТЫ НАСЕЛЕНИЯ илолнено<br>Городской округ Балашиха                                                                                  |
|               | ВЫБОР ОРГАНА СОЦИАЛЬНОЙ ЗАЩИ<br>ОРГАН СОЦИАЛЬНОЙ ЗАЩИТЫ<br>НАСЕЛЕНИЯ *<br>СЕМЕЙНОЕ ПОЛОЖЕНИЕ *                                                                                                  | ИТЫ НАСЕЛЕНИЯ<br>Городской округ Балашиха<br>Лица, никогда не состоявшие в браке                                                    |
|               | ВЫБОР ОРГАНА СОЦИАЛЬНОЙ ЗАЩИ<br>ОРГАН СОЦИАЛЬНОЙ ЗАЩИТЫ<br>НАСЕЛЕНИЯ *<br>СЕМЕЙНОЕ ПОЛОЖЕНИЕ *<br>ИНФОРМАЦИЯ О ЖИЛОМ ПОМЕЩЕН<br>ЗАЯВИТЕЛЬ ЗАРЕГИСТРИРОВАН ПО М                                  | ИТЫ НАСЕЛЕНИЯ<br>Городской округ Балашиха<br>Лица, никогда не состоявшие в браке<br>ИИИ, В КОТОРОМ<br>ИЕСТУ ЖИТЕЛЬСТВА              |
|               | ВЫБОР ОРГАНА СОЦИАЛЬНОЙ ЗАЩИ<br>ОРГАН СОЦИАЛЬНОЙ ЗАЩИТЫ<br>НАСЕЛЕНИЯ *<br>СЕМЕЙНОЕ ПОЛОЖЕНИЕ *<br>ИНФОРМАЦИЯ О ЖИЛОМ ПОМЕЩЕН<br>ЗАЯВИТЕЛЬ ЗАРЕГИСТРИРОВАН ПО М<br>СВЕДЕНИЯ О СПОСОБЕ ПЕРЕЧИСЛЕН | ИТЫ НАСЕЛЕНИЯ<br>Городской округ Балашиха<br>Лица, никогда не состоявшие в браке<br>НИИ, В КОТОРОМ<br>ИЕСТУ ЖИТЕЛЬСТВА<br>ИЯ ВЫПЛАТ |

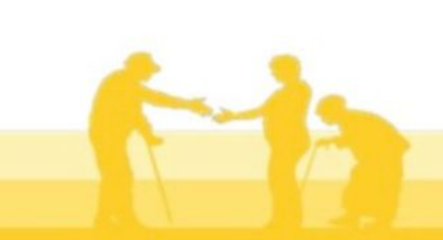

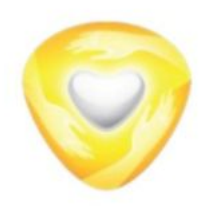

#### В разделе документы, прикрепляем необходимые документы и нажимаем «далее».

## Многодетная семья ЗАПОЛНЕНО НА 100% 1. СОГЛАСИЕ В случае необходимости прикрепления нескольких документов, Вам потребуется собрать их в архив и прикрепить к соответствующему документу. Вы можете воспользоваться инструкцией по архивации документов. 2. ПРЕДСТАВИТЕЛЬ Для перехода к следующему разделу нажмите кнопку "Далее" 3. ЗАЯВИТЕЛЬ 4. ЗАЯВЛЕНИЕ 5. ДОКУМЕНТЫ 6. ПРЕДПРОСМОТР < Назад Далее >

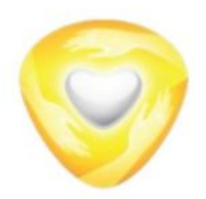

На данном этапе необходимо проверить правильность введенных данных. Далее заявление направляется в ведомство для рассмотрения.

 Нажав кнопку «назад», можно вернуться в электронную форму заявления и при необходимости внести корректировки.

| детная | СЕМРЯ                                                      | ЗАПОЛНЕНО                                                | HA 1009 |
|--------|------------------------------------------------------------|----------------------------------------------------------|---------|
|        |                                                            |                                                          |         |
| E      | ДАННЫЕ ЗАЯВИТЕЛЯ                                           |                                                          | $\sim$  |
| ИТЕЛЬ  | ТИП ЗАЯВИТЕЛЯ                                              | Физическое лицо                                          |         |
|        | ФАМИЛИЯ                                                    | Ростов                                                   |         |
| 5      | ИМЯ                                                        | Александр                                                |         |
| E      | ОТЧЕСТВО                                                   | Игоревич                                                 |         |
| ъ      | ДАТА РОЖДЕНИЯ                                              | 15.05.1983                                               |         |
| ы      | снилс                                                      | 999-888-777 75                                           |         |
| МОТР   | документ, удостоверяющий личн                              | ЮСТЬ                                                     | ~       |
|        | документ                                                   | Паспорт гражданина РФ                                    |         |
|        | СЕРИЯ                                                      | 11 11                                                    |         |
|        | НОМЕР                                                      | 111111                                                   |         |
|        | ДАТА ВЫДАЧИ                                                | 05.09.2022                                               |         |
|        | кем выдан                                                  | тест56                                                   |         |
|        | КОД ПОДРАЗДЕЛЕНИЯ                                          | 111-111                                                  |         |
|        | КОНТАКТНАЯ ИНФОРМАЦИЯ                                      |                                                          | $\sim$  |
|        | АДРЕС РЕГИСТРАЦИИ*                                         | Российская Федерация Московская обл.<br>Богородский г.о. |         |
|        | телефон для связи                                          | +7(333)3333333                                           |         |
|        | АДРЕС ЭЛЕКТРОННОЙ ПОЧТЫ                                    | rostov@systematic.ru                                     |         |
|        | СОГЛАСЕН НА РАССЫЛКУ УВЕДОМЛЕНИЙ О<br>ХОДЕ ОКАЗАНИЯ УСЛУГИ | да                                                       |         |
|        |                                                            |                                                          |         |

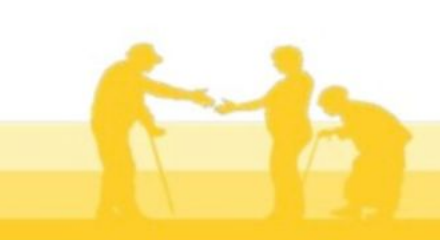

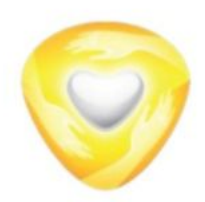

#### «Многодетная семья»

# Сообщение

Ваше заявление подано успешно!

Заявление отправлено в ведомство и ему присвоен регистрационный номер

Заявлению присвоен номер: P001-0116595856-63132476

Подробная информация о статусе рассмотрения заявления доступна в Личном кабинете в разделе «Заявления»

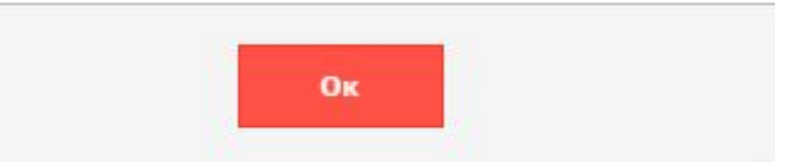

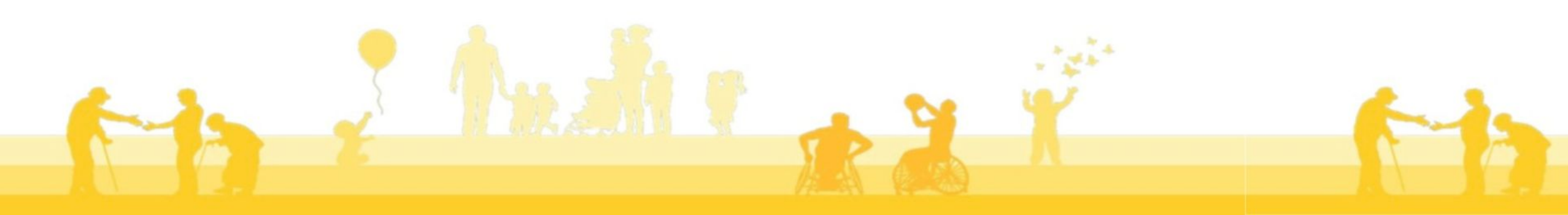

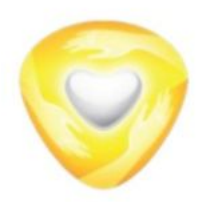

### «Многодетная семья»

Просмотреть статус по заявлению и получит результат предоставления услуги Вы можете в личном кабинете на РПГУ.

Для этого в верхнем правом углу нажимаете на свое ФИО выбираете необходимое заявление.

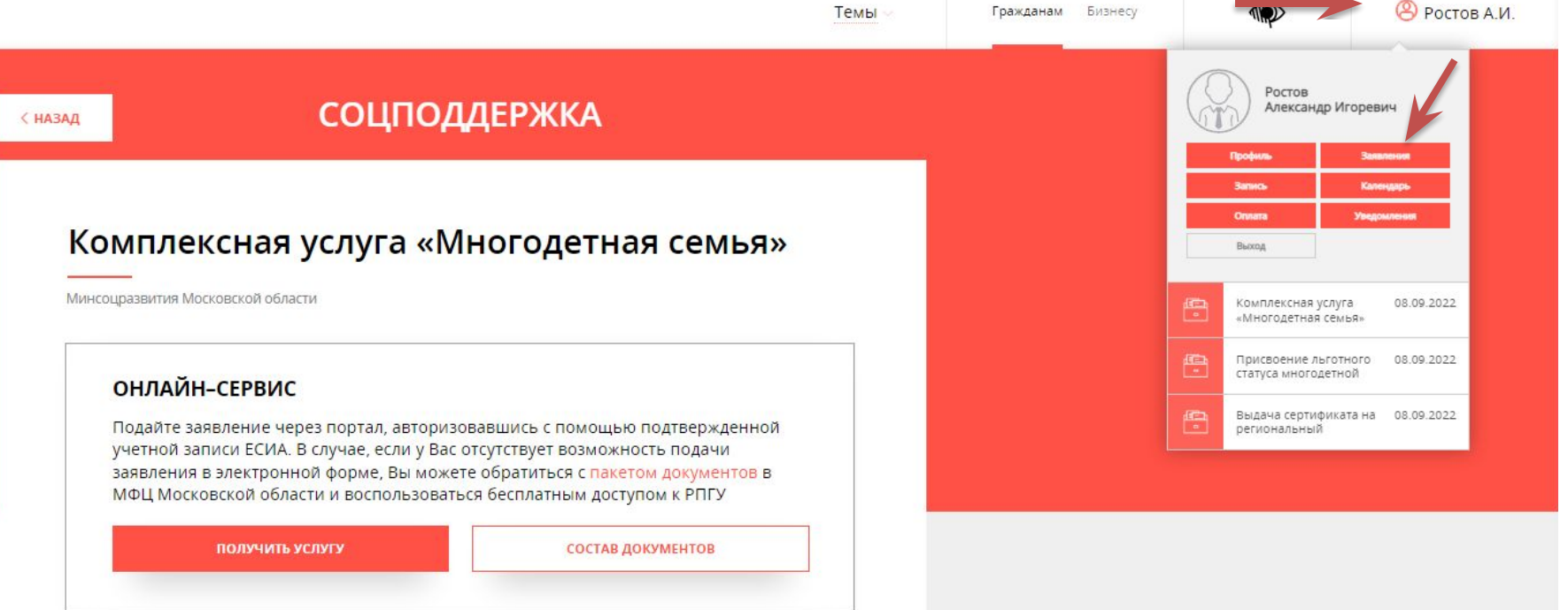

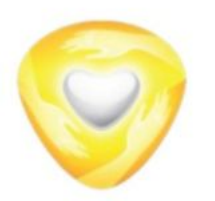

### «Многодетная семья»

В личном кабинете можно проверить статус заявления и результат оказанной государственной услуги

|                 | УЗНАТЬ СТАТУС ЗАЯВЛЕНИЯ В МФЦ<br>Электронная почта Номер НАЙТИ |                                           |                                      |                           | УЗНАТЬ СТАТУС ЗАЯВЛЕНИЯ В МФЦ<br>Электронная почта Номер НАЙТИ |                                             |                                        |                                                    |                           |               |
|-----------------|----------------------------------------------------------------|-------------------------------------------|--------------------------------------|---------------------------|----------------------------------------------------------------|---------------------------------------------|----------------------------------------|----------------------------------------------------|---------------------------|---------------|
|                 | сегодня текущ                                                  | ИЙ МЕСЯЦ ТЕКУЩИЙ ГОД ЗА ВСЕ ВРЕМЯ         | За период                            |                           | Только активные                                                | сегодня текущ                               | ИЙ МЕСЯЦ ТЕКУЩИЙ ГОД ЗА                | ВСЕ ВРЕМЯ За период                                |                           | лько активные |
| бинете          | Рег. номер                                                     | Наименование                              | Дата                                 | Статус                    | Оценить                                                        | Рег. номер                                  | Наименование                           | Дата                                               | Статус                    | Оценить       |
| ерить<br>ения и | P001-<br>0116595856-<br>63132476                               | Комплексная услуга<br>«Многодетная семья» | 08.09.2022<br>11:57<br>Я ИНФОРМАЦИЯ↓ | Отправлено в<br>ведомство |                                                                | P001-<br>0116595856-<br>63132476            | КОМПЛЕКСНАЯ УСЛУГ<br>«МНОГОДЕТНАЯ СЕМЬ | A 08.09.2022<br>яя» 11:57<br>СВЕРНУТЬ ИНФОРМАЦИЮ † | Отправлено в<br>ведомство |               |
|                 |                                                                |                                           |                                      |                           |                                                                | Услуга будет ок<br>ПРОЦЕСС ОКАЗАН           | азана не позднее 19.<br>ния услуги:    | 09.2022                                            |                           |               |
| НОИ             |                                                                |                                           |                                      |                           |                                                                | <ol> <li>Отправлен<br/>ведомство</li> </ol> | но в 08.09.2022<br>11:57               |                                                    |                           |               |
|                 |                                                                |                                           |                                      |                           |                                                                | Услуга буд                                  | ет оказана не позднее                  |                                                    | 19.09.2022                |               |
| ~               |                                                                |                                           |                                      |                           | •••                                                            | 3                                           | 1. A.                                  |                                                    |                           |               |